## Medical Claims Electronic Data Transfer upload and download for designee with multiple billing numbers

Claims Services Branch Ministry of Health August 2024

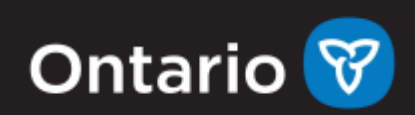

# **Uploading/Downloading Files**

- 1. From the Access Services drop down menu on the Administration and MOHLTC Services screen select MCEDT Service (Upload/Download) and click the Access Service button.
- 2. If a health care provider is a designee for another health care provider, the **Working on Behalf of** field will be available. This list will default to 'Myself'; any health care provider that you are a designee of could also be selected. All designees will have the Working on Behalf of field.
- 3. To navigate to the File Upload screen select the hypertext 'Upload'. For the Report/File Download select the 'Download' hypertext.

### **File Upload**

This section is used by the health care provider or their designee to upload the following files:

- OHIP Medical Claim Files
- Stale Dated Claim Files
- Overnight Batch Eligibility Check (OBEC)
- eSubmit Submission Upload
- Reciprocal Hospital Billing (only hospitals can upload Reciprocal Hospital Billing files)

Use these steps to upload files:

- 1. On the File Upload screen select the appropriate billing number from the dropdown menu.
- 2. Select the Browse button to locate the file you would like to upload from your computer and select Open to continue.
- 3. Choose the File Type to be uploaded and select the Upload button and you will be navigated to the File Upload Success screen.
- 4. To upload another file select the Upload Another File button. Otherwise select Home to go back to the landing page.
- 5. Select Clear at anytime to remove your selections.

#### **File Download**

This section is used by health care providers or their designee to download the following reports/files:

- Remittance Advice Report
- Group Split Remittance Advice Report
- File Reject Report

MCEDT upload and download for designee with multiple billing numbers

- Batch Edit Report
- Error Report
- Group Split Error Report
- OBEC Response Report
- Primary Care Reports (Enrolment & Consent Summary Report and Enrolment & Consent Outside Use Report)
- Governance Reports
- General Communication (planned outage, claims information, request for additional information, remittance advice inquiry response)
- Reciprocal Hospital Billing (only hospitals receive this report)

#### Use these steps to download reports and files.

- 1. On the File Download screen select the appropriate billing number from the dropdown menu.
- 2. Select the report you would like to download from the list of Available Reports and click the Download button beside it on the right side of the screen.
- 3. Choose the File Type to be uploaded and select the Upload button and you will be navigated to the File Upload Success screen.
- 4. To upload another file select the Upload Another File button. Otherwise select Home to go back to the landing page.